### How to Submit an eMedical Case for Status Adjuster Applicants with a TB Classification

This guide provides step-by-step instructions on how to submit an eMedical case for status adjuster applicants with a TB classification. It includes tips and alerts, as well as information on entering client details, creating a case, adding personal and contact information, completing the medical exam, recording TB screening results, and uploading necessary attachments. Following this guide will help ensure a smooth and efficient submission process.

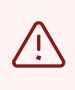

Alert! Mistakes happen. Once you submit a health cases, changes cannot be made. Please be mindful when performing data entry.

| <b>1</b> Login to eMedica | al. Enter your cr            | edentials.  |                                                                |
|---------------------------|------------------------------|-------------|----------------------------------------------------------------|
|                           |                              |             |                                                                |
|                           | Logon<br>User id<br>Password | *Required 2 | Forgotten User ID?       ?         Forgotten Password?       ? |
|                           |                              |             | Logon                                                          |
| 56.5.62:12-01b            |                              |             |                                                                |

| 2 Click "Using Client Details"                     |
|----------------------------------------------------|
|                                                    |
| eMedical Support Contact us                        |
|                                                    |
|                                                    |
| Using Health Case Identifier Ousing Client Details |
| * Select an Option  * Required                     |
|                                                    |
|                                                    |
|                                                    |
|                                                    |
|                                                    |
|                                                    |

# **3** Enter all applicant details ( **ID #, Family Name, Given Name, Date of Birth, Applicant Category** ).

| ase search              |                                       |
|-------------------------|---------------------------------------|
| Search                  | O Using Health Case Identifier        |
| Jsing Client Details    |                                       |
| dontitu documont numbor | Restrict Search to my Clinic's cases  |
| amily accument number   | Required                              |
| Siven name(s)           |                                       |
| Date of birth           | · · · · · · · · · · · · · · · · · · · |
| Applicant category      | * Select an Option ✓                  |
| et as my default screen |                                       |
|                         |                                       |
|                         |                                       |

**Tip!** The **Identity Document Number** can be a passport number, driver's license, or other forms of identification that is presented by the applicant. An alien number or USCIS account number is not required.

| 4          | 4 Ensure all data is correct and "Status Adjuster" is selected for Applicant Category.                                                                             |  |  |  |  |  |  |
|------------|----------------------------------------------------------------------------------------------------|--|--|--|--|--|--|
|            |                                                                                                    |  |  |  |  |  |  |
|            | O Using Health Case Identifier                                                                                                    |  |  |  |  |  |  |
| er         | Restrict Search to my Clinic's cases          333344455         TestStatusAdjusterFirst         TestStatusAdjusterLast         01 Jan 1988         Status Adjuster |  |  |  |  |  |  |
|            |                                                                                                    |  |  |  |  |  |  |
|            |                                                                                                    |  |  |  |  |  |  |
| DICAL UPDA | ITE WITHOUT AN OUTAGE:                                                                                                    |  |  |  |  |  |  |

red to eMedical as per the schedule below:

í

1 November 2023 from 0500 hours to 0800 hours (Australian Eastern Daylight Time)

outage, however, during this time, some users may experience system slowness and may need to login again to continue with their work. Therefore, please regularly save your work during this

| Click <b>"Search"</b>         |       |
|-------------------------------|-------|
| antifier Using Client Details |       |
| Clinic's cases                |       |
|                               |       |
|                               | Reset |
|                               | 0     |
|                               |       |
| aylight Time)                 |       |

Alert! eMedical will search the system for the applicant before displaying the "create case" button. An error message is expected.

#### 6 The error message is expected. Click "Create case"

Ņ

| ase search                                       |                                |                          |
|--------------------------------------------------|--------------------------------|--------------------------|
| An error has occurred                            |                                |                          |
| Your search returned no results. Change your sea | arch parameters and try again. |                          |
| Search                                           | O Using Health Case Identifier |                          |
| Jsing Client Details                             |                                |                          |
| dentity document number                          | * 333344455                    |                          |
| Family name                                      | * TestStatusAdjusterFirst      |                          |
| Given name(s)                                    | TestStatusAdjusterLast         |                          |
| Date of birth                                    | 01 Jan 1988 🛗                  |                          |
| Applicant category                               | * Status Adjuster 🗸            |                          |
| et as my default screen                          |                                |                          |
|                                                  |                                | Create case Reset Search |
|                                                  |                                |                          |

7 Enter the Applicant's personal details, Identity document details, and Other identifiers, if applicable.

| ox Case search Adminis                                                                                                    | tration • eMedical Support Contact us                                                                           |          |                                                                                                |                                                                     |               |
|----------------------------------------------------------------------------------------------------|----------------------------------------------------------------------------------------------------|----------|------------------------------------------------------------------------------------------------|---------------------------------------------------------------------|---------------|
| ate case                                                                                                    |                                                                                                    |          |                                                                                                |                                                                     | 0             |
| pplicant personal details                                                                                                    |                                                                                                    |          | Identity document details                                                                      |                                                                     |               |
| amily name<br>liven name(s)<br>ex<br>late of birth<br>sountry of Birth<br>ity of Birth<br>rior Country of Residence<br>sountry of Nationality | TestStatusAdjusterFirst<br>TestStatusAdjusterLast<br>Select an Option ✓<br>Select an Option<br>Select an Option | •        | Identity document presented<br>Number//D<br>Issuing country<br>Date of issue<br>Date of expiry | Select an Option     Salact an Option     mm/dd/yyyy     mm/dd/yyyy | <b>9</b><br>~ |
| pplicant category                                                                                                    |                                                                                                    |          |                                                                                                |                                                                     |               |
| pplicant category                                                                                                    | Status A                                                                                                    | Adjuster |                                                                                                |                                                                     |               |
|                                                                                                    |                                                                                                    |          |                                                                                                |                                                                     |               |

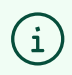

Tip! Only fields marked with an asterisk are required. An alien number or USCIS account number is not required.

| Date of issue  | mm/dd/yyyy |  |
|----------------|------------|--|
| Date of expiry | mm/dd/yyyy |  |
|                |            |  |
|                |            |  |
|                |            |  |
|                |            |  |
|                |            |  |
|                |            |  |
|                |            |  |
|                |            |  |
|                |            |  |

Alert! Save the Health Case P# below to reference the case when its in progress or after submission.

 $\triangle$ 

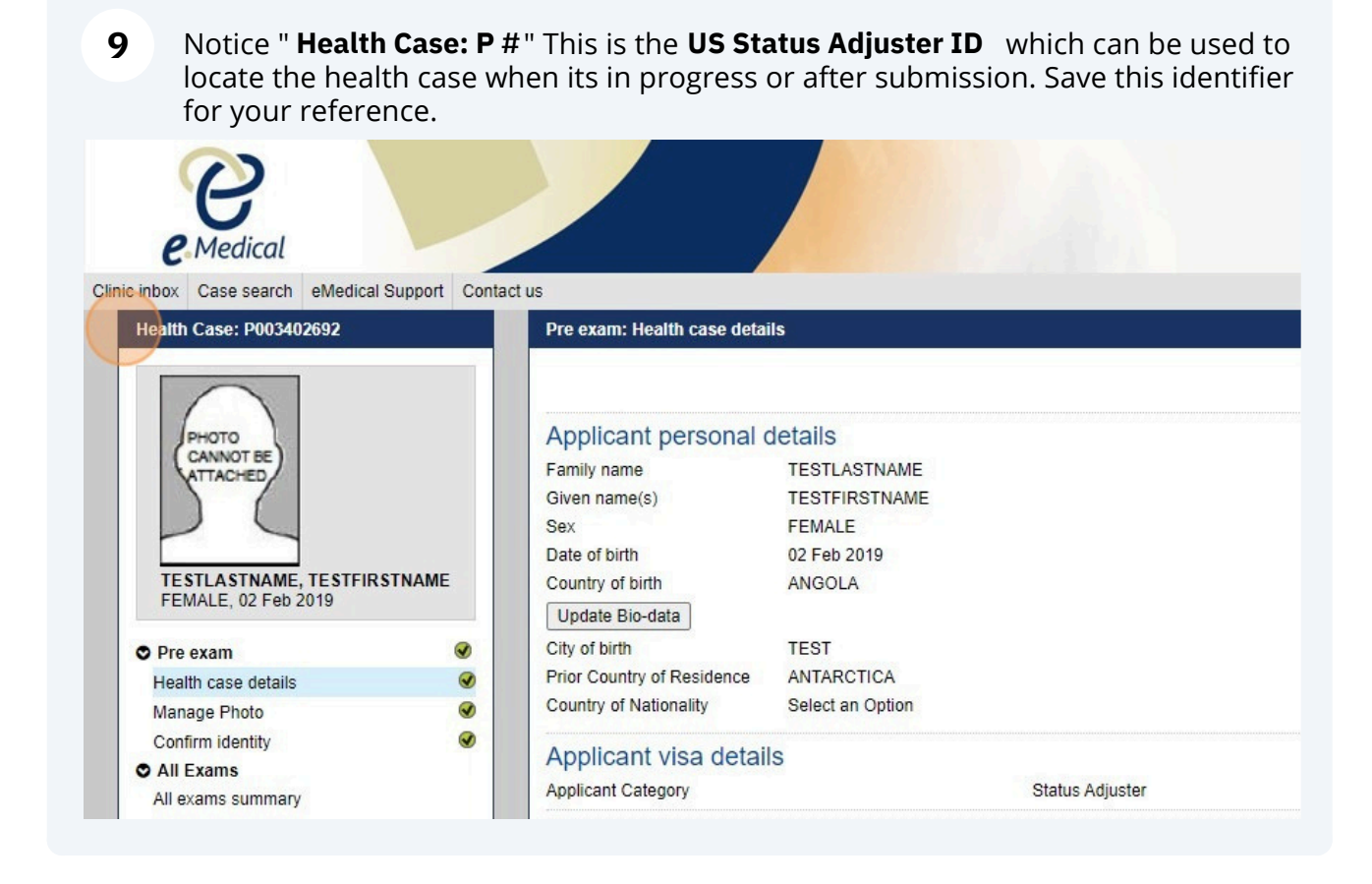

i

Tip! You will need to add the applicants phone number and home address before ou begin.

**10** Click the **green plus sign** to add the applicant's phone /mobile number & home address.

| ealth Case: P003402692                             | Pre exam: Health case detai                                                                         |                                                                                                    |                                                                                                    |                                                                                                 |                                                                      |
|----------------------------------------------------|----------------------------------------------------------------------------------------------------|----------------------------------------------------------------------------------------------------|----------------------------------------------------------------------------------------------------|-------------------------------------------------------------------------------------------------|----------------------------------------------------------------------|
|                                                    |                                                                                                    | ls                                                                                                    |                                                                                                    |                                                                                                 |                                                                      |
|                                                    |                                                                                                    |                                                                                                    |                                                                                                    |                                                                                                 | 3                                                                    |
| PHOTO                                              | Applicant personal of                                                                               | details                                                                                                    | Applicant identity details                                                                                                    |                                                                                                 | G                                                                    |
| ATTACHED                                           | Family name                                                                                         | TESTLASTNAME                                                                                                    | Identity document presented                                                                                                    | Original Passport                                                                               |                                                                      |
|                                                    | Given name(s)                                                                                       | TESTFIRSTNAME                                                                                                    | Identity Document Number                                                                                                    | 112345678                                                                                       |                                                                      |
|                                                    | Sex                                                                                                 | FEMALE                                                                                                    | Issuing country                                                                                                    |                                                                                                 |                                                                      |
|                                                    | Date of birth                                                                                       | 02 Feb 2019                                                                                                    | Date of issue                                                                                                    |                                                                                                 |                                                                      |
| TESTLASTNAME, TESTFIRSTNAME<br>FEMALE, 02 Feb 2019 | Country of birth                                                                                    | ANGOLA                                                                                                    | Date of expiry                                                                                                    |                                                                                                 |                                                                      |
|                                                    | Update Bio-data                                                                                     |                                                                                                    | Source                                                                                                    | Clinic                                                                                          |                                                                      |
| Pre exam 🔗                                         | City of birth                                                                                       | TEST                                                                                                    |                                                                                                    |                                                                                                 |                                                                      |
| lealth case details 🛛 😵                            | Prior Country of Residence                                                                          | ANTARCTICA                                                                                                    |                                                                                                    |                                                                                                 |                                                                      |
| anage Photo                                        | Country of Nationality                                                                              | Select an Option                                                                                                    |                                                                                                    |                                                                                                 |                                                                      |
| onfirm identity 🥑                                  | Applicant vice detail                                                                               |                                                                                                    |                                                                                                    |                                                                                                 | 6                                                                    |
| II Exams                                           | Applicant visa detail                                                                               | 15                                                                                                    |                                                                                                    |                                                                                                 |                                                                      |
| Il exams summary                                   | Applicant Category                                                                                  | Status                                                                                                    | Adjuster                                                                                                    |                                                                                                 |                                                                      |
| Current exams                                      | Contact channels*                                                                                   |                                                                                                    |                                                                                                    |                                                                                                 | (                                                                    |
| ● 513 Selective History and TB ⊖                   |                                                                                                    |                                                                                                    |                                                                                                    |                                                                                                 | ( 6                                                                  |
| Health Case Status                                 | Delete Contact channel                                                                              | Contact details                                                                                                    |                                                                                                    | Primary                                                                                         | Comments Edit                                                        |
|                                                    | Address (Intended                                                                                   | 123 TEST, INDIANA, A                                                                                                    | RGENTINA                                                                                                    | Yes                                                                                             | - /                                                                  |
| COMPLETE Pro ovom                                  | E-mail (Business)                                                                                   | TEST@GMAIL.COM                                                                                                    |                                                                                                    | Yes                                                                                             | . /                                                                  |
| Fie exam                                           | Address (Home)                                                                                      | 1234 tEST, INDIANAPO                                                                                                    | DLIS. Indiana. 46268. UNITED STATES                                                                                                    | No                                                                                              | - /                                                                  |
|                                                    | Phone (Home)                                                                                        | + 1 (317) 3836668                                                                                                    |                                                                                                    | Yes                                                                                             | . /                                                                  |
| CURRENT Exam in Progress                           |                                                                                                    |                                                                                                    |                                                                                                    |                                                                                                 |                                                                      |
|                                                    | Paperwork Reduction                                                                                 | on Act statement                                                                                                    |                                                                                                    |                                                                                                 |                                                                      |
| +                                                  | Public reporting burden for thi                                                                     | s collection of information is estimated to a                                                                                              | average 60 minutes per response, including time required for searching existing                                                                                                    | ng data sources, gathering the                                                                  | necessary documentation, providin                                    |
| NEXT Submitted                                     | the information and/or docume<br>the accuracy of this burden es                                     | ents required, and reviewing the final colle<br>stimate and/or recommendations for reduc                                                   | ction. You do not have to supply this information unless this collection display<br>ing it, please send them to: PRA_BurdenComments@state.gov                                                                                                    | s a currently valid OMB control                                                                 | number. If you have comments on                                      |
|                                                    | Confidentiality state                                                                               | ment                                                                                                    |                                                                                                    |                                                                                                 |                                                                      |
|                                                    | INA Section 222(f) provides #                                                                       | at vise issuance and refusal records shall                                                                                                 | he considered confidential and shall be used only for the formulation amond                                                                                                    | ment administration or onform                                                                   | ement of the immigrant nationality                                   |
|                                                    | and other laws of the United S                                                                      | States. The U.S. Department of State uses                                                                                                  | the information provided on this form primarily to determine an individual's el                                                                                                    | igibility for a U.S. visa. Certifier                                                            | d copies of visa records may be                                      |
|                                                    | made available to a court whice<br>enforcement, counter terrorism<br>laws. Although furnishing this | ch certifies that the information contained i<br>n and homeland security purposes; to Cor<br>information is voluntary, individuals who for | n such records is needed in a case pending before the court. The information<br>gress and courts within their sphere of jurisdiction; and to other federal agen-<br>it is submit this form or who do not norwide all the requested information may | provided may also be released<br>cles who may need the informa<br>be denied a LLS visa or cause | J to federal agencies for law<br>ition to administer or enforce U.S. |
|                                                    | iawa. Alaloogii tamaning ana                                                                        | information is voluntary, individuals who re                                                                                               | Print health case Print tracking sheet                                                                                                    | Remove case from inbox                                                                          | dit case Print Information Sheet                                     |
|                                                    |                                                                                                    |                                                                                                    |                                                                                                    |                                                                                                 |                                                                      |

## 11 Click the "Channel type" drop down

| Medical Support Conta                                     |                                                     |                    |     |          |                                     |
|-----------------------------------------------------------|-----------------------------------------------------|--------------------|-----|----------|-------------------------------------|
| Pre exam: Health                                          |                                                     |                    |     |          |                                     |
| Applicant pe                                              | Add/Edit Contact channe<br>Channel type             | * Select an Option |     | + ×      |                                     |
| Family name<br>Given name(s)<br>Sex<br>Date of birth      | Primary contact<br>Comments                         | © Yes ○ No         | 1   |          | Original Pa<br>333344455<br>GEORGIA |
| Country of birth Update Bio-data                          |                                                     |                    | Can | cel Save | Clinic                              |
| City of birth<br>Prior Country of R<br>Country of Nationa | * TEST<br>tesidence * DOMINICA<br>ality * CONGO, DE |                    | ~   |          |                                     |
| Applicant vis                                             | sa details<br><sub>y</sub>                          | Status Adjuster    |     |          |                                     |

# 12 Select "Address (Home)"

| 1         |                             |                                           |                    |     |           |
|-----------|-----------------------------|-------------------------------------------|--------------------|-----|-----------|
|           |                             |                                           |                    |     |           |
| ion 👻 eMe |                             | Add/Edit Contact channel                  |                    |     | + ×       |
|           |                             | Channel type                              | * Address (Home)   |     |           |
|           |                             | Country                                   | * Select an Option | ~   |           |
|           | Applicant pe<br>Family name | Address                                   | * Required         |     | tails     |
|           |                             | Suburb/Town                               |                    |     |           |
| -20<br>4) |                             | State/Territory/Province<br>Post/Zip code | * Required         |     |           |
| 0         |                             | Primary contact<br>Comments               | ● Yes ○ No         |     |           |
| 0         |                             |                                           |                    | Car | ncel Save |
|           | Applicant Categor           |                                           | e acces a segueres |     | ×         |

## **13** Enter all **Address (Home)** details.

#### Click "Save"

|                                |                                                                          |                    |             | Curty details My account Logout<br>Ms Eryn PULLIAM-CANNON<br>ARMS TX<br>US English |
|--------------------------------|--------------------------------------------------------------------------|--------------------|-------------|------------------------------------------------------------------------------------|
| Administration - e             | Medical Support Conte Add/Edit Contact channel                           |                    | + ×         |                                                                                    |
|                                | Pre exam: Health Channel type                                            | * Address (Home) 🗸 |             |                                                                                    |
|                                | Country                                                                  | * UNITED STATES    | ~           | 0                                                                                  |
|                                | Applicant pe<br>Family name<br>Given name(s)                             | • 123 Home         |             | 0                                                                                  |
|                                | Sex<br>Date of birth Suburb/Town                                         | * Atlanta          |             |                                                                                    |
|                                | Country of birth State/Territory/Province                                | * Georgia 🗸 🗸      |             |                                                                                    |
|                                | Update Bio-data Post/Zip code                                            | * 30309            |             |                                                                                    |
| 0 0                            | City of birth Primary contact<br>Prior Country of R<br>Country of Nation | © Yes ○ No         |             |                                                                                    |
|                                | Applicant vis<br>Applicant Category                                      |                    | Cancel Save | 0                                                                                  |
|                                |                                                                          |                    |             | •                                                                                  |
|                                |                                                                          |                    |             |                                                                                    |
|                                |                                                                          |                    |             | Edit                                                                               |
| Pre exam<br>,<br>m in Progress |                                                                          |                    |             | pring the necessary<br>plays a currently valid OMB<br>afe gov                      |

# **14** Click the green plus sign to add Phone(Home) or Phone(Mobile) number.

| Linbox Case search eMedical Support Con<br>Health Case: P003402692 | tact us<br>Pre exam: Health case deta                         |                                                 |                                                                                                    |                                                                                                    |                                             |                    |                        |
|--------------------------------------------------------------------|---------------------------------------------------------------|-------------------------------------------------|----------------------------------------------------------------------------------------------------|----------------------------------------------------------------------------------------------------|---------------------------------------------|--------------------|------------------------|
| Health Case: P003402692                                            | Pre exam: Health case deta                                    |                                                 |                                                                                                    |                                                                                                    |                                             |                    |                        |
|                                                                    |                                                               | ils                                             |                                                                                                    |                                                                                                    |                                             |                    |                        |
|                                                                    |                                                               |                                                 |                                                                                                    |                                                                                                    |                                             |                    | 0                      |
| (PHOTO)                                                            | Applicant personal                                            | details                                         | 2 Applic                                                                                                    | ant identity details                                                                                                    |                                             |                    | 0                      |
| (CANNOT BE)                                                        | Family name                                                   | TESTI ASTNAM                                    | E Identity de                                                                                                    | cument presented                                                                                                    | Original Passport                           |                    |                        |
| VITACHED                                                           | Given name(s)                                                 | TESTFIRSTNAM                                    | Identity D                                                                                                    | ocument Number                                                                                                    | 112345678                                   |                    |                        |
|                                                                    | Sex                                                           | FEMALE                                          | Issuing co                                                                                                    | untry                                                                                                    |                                             |                    |                        |
|                                                                    | Date of birth                                                 | 02 Feb 2019                                     | Date of is                                                                                                    | sue                                                                                                    |                                             |                    |                        |
| TESTLASTNAME, TESTFIRSTNAME                                        | Country of birth                                              | ANGOLA                                          | Date of e                                                                                                    | piry                                                                                                    |                                             |                    |                        |
| FEMALE, 02 Feb 2019                                                | Update Bio-data                                               |                                                 | Source                                                                                                    |                                                                                                    | Clinic                                      |                    |                        |
| Pre exam                                                           | City of birth                                                 | TEST                                            |                                                                                                    |                                                                                                    |                                             |                    |                        |
| Health case details                                                | Prior Country of Residence                                    | ANTARCTICA                                      |                                                                                                    |                                                                                                    |                                             |                    |                        |
| Manage Photo                                                       | Country of Nationality                                        | Select an Option                                |                                                                                                    |                                                                                                    |                                             |                    |                        |
| Confirm identity                                                   |                                                               |                                                 |                                                                                                    |                                                                                                    |                                             |                    |                        |
| All Exams                                                          | Applicant visa detai                                          | ils                                             |                                                                                                    |                                                                                                    |                                             |                    | 0                      |
| All exams summary                                                  | Applicant Category                                            |                                                 | Status Adjuster                                                                                                    |                                                                                                    |                                             |                    |                        |
| <ul> <li>Current exams</li> </ul>                                  | Contact channels*                                             |                                                 |                                                                                                    |                                                                                                    |                                             |                    | 0                      |
| ● 513 Selective History and TB                                     |                                                               |                                                 |                                                                                                    |                                                                                                    |                                             |                    | ( _                    |
| Health Case Status                                                 | Delete Contact channel                                        |                                                 | Contact details                                                                                                    |                                                                                                    | Primary                                     | Comment            | s Edit                 |
|                                                                    | T Address (Intende                                            | d)                                              | 123 TEST, INDIANA, ARGENTINA                                                                                                    |                                                                                                    | Yes                                         | -                  | 1                      |
| COMPLETE Pre exam                                                  | E-mail (Business)                                             | )                                               | TEST@GMAIL.COM                                                                                                    |                                                                                                    | Yes                                         |                    | 1                      |
|                                                                    | Address (Home)                                                |                                                 | 1234 tEST, INDIANAPOLIS, Indiana, 46268, UNITED STATES                                                                                                    |                                                                                                    | No                                          | 1                  | 1                      |
| +                                                                  | Phone (Home)                                                  |                                                 | + 1 (317) 3836668                                                                                                    |                                                                                                    | Yes                                         | -                  | 1                      |
| CURRENT Exam in Progress                                           | Bananwark Baduati                                             | on Act states                                   | uppt                                                                                                    |                                                                                                    |                                             |                    |                        |
| Ļ                                                                  | - aperwork reducti                                            | on Act statem                                   |                                                                                                    |                                                                                                    | P                                           |                    |                        |
| NEXT Submitted                                                     | the information and/or docum<br>the accuracy of this burden e | nents required, and r<br>estimate and/or record | mation is estimated to average 60 minutes per response, including tim<br>reviewing the final collection. You do not have to supply this informatio<br>mmendations for reducing it, please send them to: PRA. BurdenComr | e required for searching exis<br>n unless this collection displi<br>tents@state.gov                                                                                                    | ays a currently valid OMB cont              | rol number. If yo  | u have comments on     |
|                                                                    | Confidentiality state                                         | ement                                           |                                                                                                    | and the second second se |                                             |                    |                        |
|                                                                    | INA Section 222(f) provides t                                 | hat visa issuance ar                            | nd refusal records shall be considered confidential and shall be used o                                                                                                    | nly for the formulation, amer                                                                                                    | ndment, administration, or enfo             | prcement of the i  | mmigrant, nationality. |
|                                                                    | and other laws of the United                                  | States. The U.S. De                             | partment of State uses the information provided on this form primarily                                                                                                    | to determine an individual's                                                                                                    | eligibility for a U.S. visa. Certifi        | led copies of vis- | a records may be       |
|                                                                    | enforcement, counter terroris                                 | ich certilies that the                          | information contained in such records is needed in a case pending be<br>curity purposes; to Congress and courts within their sphere of jurisdic                                                                         | ion; and to other federal age                                                                                                    | In provided may also be released the inform | mation to admini   | ster or enforce U.S.   |
|                                                                    | laws. Although furnishing this                                | information is volur                            | tary, individuals who fail to submit this form or who do not provide all                                                                                                    | he requested information ma                                                                                                    | ay be denied a U.S. visa or cau             | use processing d   | lelays.                |
|                                                                    |                                                               |                                                 | Print health                                                                                                    | case Print tracking sheet                                                                                                    | Remove case from inbox                      | Edit case Pr       | rint Information Sheet |
|                                                                    |                                                               |                                                 |                                                                                                    |                                                                                                    |                                             |                    |                        |

# **15** Select **Phone(Home) or Phone(Mobile)** in "Channel type".

Enter all details.

Click "Save"

| nistration -                |                                                                                                    |                                                                                                  |
|-----------------------------|----------------------------------------------------------------------------------------------------|--------------------------------------------------------------------------------------------------|
|                             | Add/Edit Contact channe                                                                                                    | el <b>+ x</b>                                                                                    |
|                             | Channel type  Applicant pe Family name Given name(s) Sex Date of birth Comments                                                                                 | * Phone (Home)<br>Country * Area * Number *<br>Code Require Require Require Required<br>© Yes No |
| eirsst,<br>O<br>O<br>O<br>O | Country of birth Update Bio-data City of birth Prior Country of Residence DominicA Country of Nationality * CONGO, DE Applicant Visa details Applicant Category | Cancel Save<br>Cancel Save<br>EM REPUBLIC                                                        |

### **16** Once Address, Email and Phone Number have been entered, Click **"Next"**

|       | Applicant personal                                                                                                    | details                                                                                                    |                                                                                                    | Applicant id                                                                                                    | dentity details                                                                                                    |                                                                                                    |                                                                                                    |                                                                                                    |
|-------|----------------------------------------------------------------------------------------------------|----------------------------------------------------------------------------------------------------|----------------------------------------------------------------------------------------------------|----------------------------------------------------------------------------------------------------|----------------------------------------------------------------------------------------------------|----------------------------------------------------------------------------------------------------|----------------------------------------------------------------------------------------------------|----------------------------------------------------------------------------------------------------|
|       | Family name                                                                                                    | TESTLASTNA                                                                                                    | ME                                                                                                    | Identity document                                                                                                    | nt presented                                                                                                    | Original Passport                                                                                                    |                                                                                                    |                                                                                                    |
|       | Given name(s)                                                                                                    | TESTFIRSTN                                                                                                    | AME                                                                                                    | Identity Docume                                                                                                    | nt Number                                                                                                    | 112345678                                                                                                    |                                                                                                    |                                                                                                    |
|       | Sex                                                                                                    | FEMALE                                                                                                    |                                                                                                    | Issuing country                                                                                                    |                                                                                                    |                                                                                                    |                                                                                                    |                                                                                                    |
|       | Date of birth                                                                                                    | 02 Feb 2019                                                                                                    |                                                                                                    | Date of issue                                                                                                    |                                                                                                    |                                                                                                    |                                                                                                    |                                                                                                    |
| TNAME | Country of birth                                                                                                    | ANGOLA                                                                                                    |                                                                                                    | Date of expiry                                                                                                    |                                                                                                    |                                                                                                    |                                                                                                    |                                                                                                    |
|       | Update Bio-data                                                                                                    |                                                                                                    |                                                                                                    | Source                                                                                                    |                                                                                                    | Clinic                                                                                                    |                                                                                                    |                                                                                                    |
| •     | City of birth                                                                                                    | TEST                                                                                                    |                                                                                                    |                                                                                                    |                                                                                                    |                                                                                                    |                                                                                                    |                                                                                                    |
| •     | Prior Country of Residence                                                                                                    | ANTARCTICA                                                                                                    |                                                                                                    |                                                                                                    |                                                                                                    |                                                                                                    |                                                                                                    |                                                                                                    |
| •     | Country of Nationality                                                                                                    | Select an Opti                                                                                                   | n                                                                                                    |                                                                                                    |                                                                                                    |                                                                                                    |                                                                                                    |                                                                                                    |
| •     | Applicant visa deta                                                                                                    | ils                                                                                                    |                                                                                                    |                                                                                                    |                                                                                                    |                                                                                                    |                                                                                                    | (                                                                                                    |
|       | Applicant Category                                                                                                    |                                                                                                    | Status Adjuster                                                                                                    |                                                                                                    |                                                                                                    |                                                                                                    |                                                                                                    |                                                                                                    |
|       | Contact channels*                                                                                                    |                                                                                                    |                                                                                                    |                                                                                                    |                                                                                                    |                                                                                                    |                                                                                                    |                                                                                                    |
| •     |                                                                                                    |                                                                                                    |                                                                                                    |                                                                                                    |                                                                                                    |                                                                                                    |                                                                                                    | c -                                                                                                    |
|       | Delete Contact channe                                                                                                    | el                                                                                                    | Contact details                                                                                                    |                                                                                                    |                                                                                                    | Primary                                                                                                    | Comm                                                                                                    | ents Edit                                                                                                    |
|       | Address (Intende                                                                                                    | ed)                                                                                                    | 123 TEST, INDIANA, ARGENTINA                                                                                                    |                                                                                                    |                                                                                                    | Yes                                                                                                    |                                                                                                    | 1                                                                                                    |
|       | E-mail (Business                                                                                                    | 5)                                                                                                    | TEST@GMAIL.COM                                                                                                    |                                                                                                    |                                                                                                    | Yes                                                                                                    |                                                                                                    | 1                                                                                                    |
|       | Address (Home)                                                                                                    |                                                                                                    | 1234 tEST, INDIANAPOLIS, Indiana, 46                                                                                                    | 268, UNITED STATES                                                                                                    |                                                                                                    | No                                                                                                    | 020                                                                                                    | 1                                                                                                    |
|       | Phone (Home)                                                                                                    |                                                                                                    | + 1 (317) 3836668                                                                                                    |                                                                                                    |                                                                                                    | Yes                                                                                                    |                                                                                                    | 1                                                                                                    |
| s     | Dananwork Doducti                                                                                                    |                                                                                                    | mont                                                                                                    |                                                                                                    |                                                                                                    |                                                                                                    |                                                                                                    |                                                                                                    |
|       | Paperwork Reduct                                                                                                    | ION ACT STATE                                                                                                    | ment                                                                                                    |                                                                                                    |                                                                                                    |                                                                                                    |                                                                                                    |                                                                                                    |
|       | Public reporting burden for the<br>the information and/or docum<br>the accuracy of this burden e                                                                 | his collection of inf<br>ments required, an<br>estimate and/or rei                                               | ormation is estimated to average 60 minu<br>d reviewing the final collection. You do not<br>commendations for reducing it, please ser                                                                                             | es per response, including time requination unles<br>have to supply this information unles<br>d them to: PRA_BurdenComments@                                                                                 | ired for searching exis<br>iss this collection displa<br>)state.gov                                                              | ting data sources, gathering t<br>ays a currently valid OMB con                                                                                                    | he necessary<br>trol number. I                                                                                                    | documentation, providin<br>f you have comments on                                                                    |
|       | Confidentiality state                                                                                                    | ement                                                                                                    |                                                                                                    |                                                                                                    |                                                                                                    |                                                                                                    |                                                                                                    |                                                                                                    |
|       | INA Section 222(f) provides I<br>and other laws of the United<br>made available to a court wh<br>enforcement, counter terroris<br>laws. Although furnishing this | that visa issuance<br>I States. The U.S. I<br>hich certifies that th<br>sm and homeland<br>is information is vol | and refusal records shall be considered c<br>Department of State uses the information<br>e information contained in such records is<br>security purposes; to Congress and courts<br>untary, individuals who fail to submit this 1 | onfidential and shall be used only for<br>provided on this form primarily to det<br>needed in a case pending before th<br>s within their sphere of jurisdiction; ar<br>orm or who do not provide all the req | the formulation, amen<br>ermine an individual's «<br>e court. The informatio<br>Id to other federal age<br>uested information ma | dment, administration, or enf<br>eligibility for a U.S. visa. Certi<br>on provided may also be relea<br>ncies who may need the info<br>uy be denied a U.S. visa or ca | provident of the field copies of<br>sed to federal<br>mation to address of<br>use procession<br>of the field of the field of the f | he immigrant, nationality,<br>f visa records may be<br>al agencies for law<br>minister or enforce U.S.<br>ng delays. |
|       |                                                                                                    |                                                                                                    |                                                                                                    | Print health case                                                                                                    | Print tracking sheet                                                                                                    | Remove case from inbox                                                                                                    | Edit case                                                                                                    | Print Information Shee                                                                                               |
|       |                                                                                                    |                                                                                                    |                                                                                                    |                                                                                                    |                                                                                                    |                                                                                                    |                                                                                                    |                                                                                                    |
|       |                                                                                                    |                                                                                                    |                                                                                                    |                                                                                                    |                                                                                                    |                                                                                                    |                                                                                                    |                                                                                                    |

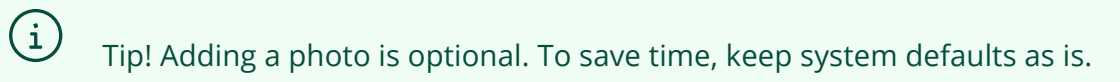

| ministration - | Pre exam: Manage Photo                           |                                                                                                    |      |
|----------------|--------------------------------------------------|----------------------------------------------------------------------------------------------------|------|
| ERFIRST,<br>it | Please take and attach a photo of the applicant. | Choose Files No file chosen                                                                                                    | 0    |
| •              | Reason<br>Provide details                        | Attach photo override  Attach photo override |      |
| 0              |                                                  |                                                                                                    |      |
|                | Back Close Save                                  |                                                                                                    | Next |
| al Exam        |                                                  |                                                                                                    |      |
|                |                                                  |                                                                                                    |      |
|                |                                                  |                                                                                                    |      |
| xam            |                                                  |                                                                                                    |      |
|                |                                                  |                                                                                                    |      |

### Verify an "Identity document provided" is provided by the applicant

#### Click "Next"

| lealth Case: P002855                                        | 5397              | Pre exam: Confirm identity                                                                                                    |                                                                                                    |                          |                                                                                                    |                                                     |      |
|-------------------------------------------------------------|-------------------|----------------------------------------------------------------------------------------------------|----------------------------------------------------------------------------------------------------|--------------------------|----------------------------------------------------------------------------------------------------|-----------------------------------------------------|------|
| TESTSTATUSADJUS<br>TestStatusAdjusterL<br>MALE, 01 Jan 1988 | STERFIRST,<br>ast | Applicant personal<br>Family name<br>Given name(s)<br>Sex<br>Date of birth<br>Country of birth<br>Update Bio-data<br>City of birth<br>Pror Country of Residence | details<br>TESTSTATUSADJUSTERI<br>TeStStatusAdjusterLast<br>MALE<br>01 Jan 1988<br>MOZAMBIQUE<br>TEST<br>DOMINICA | FIRST                    | Applicant identity details<br>Identity document presented<br>Identity Document Number<br>Issuing country<br>Date of issue<br>Date of expiry<br>Source | Original Passport<br>333344455<br>GEORGIA<br>Clinic | 0    |
| Pre exam<br>Health case details                             | •                 | Country of Nationality                                                                                                    | CONGO, DEM REPUBLIC                                                                                               |                          |                                                                                                    |                                                     |      |
| Manage Photo                                                | ۲                 | Applicant visa detai                                                                                                    | Is                                                                                                    |                          |                                                                                                    |                                                     | 0    |
| Confirm identity                                            | θ                 | Applicant Category                                                                                                    |                                                                                                    | Status Adjuster          |                                                                                                    |                                                     | •    |
| All Exams                                                   |                   | Deserved interaction                                                                                                    |                                                                                                    |                          |                                                                                                    |                                                     |      |
| All exams summary                                           |                   | Record identity                                                                                                    |                                                                                                    |                          |                                                                                                    |                                                     | 0    |
| Current exams                                               | dical Exam        | Identity document provided                                                                                                    |                                                                                                    | * Not selected O Yes O N | 0                                                                                                    |                                                     |      |
| S13 Parolee Me                                              | edical Exam       | Back Close Save                                                                                                    |                                                                                                    |                          |                                                                                                    |                                                     | Next |
| Health Case Status                                          |                   |                                                                                                    |                                                                                                    |                          |                                                                                                    |                                                     |      |
|                                                             |                   |                                                                                                    |                                                                                                    |                          |                                                                                                    |                                                     |      |
| CURRENT                                                     | reexam            |                                                                                                    |                                                                                                    |                          |                                                                                                    |                                                     |      |
| +                                                           |                   |                                                                                                    |                                                                                                    |                          |                                                                                                    |                                                     |      |
| NEXT Exam                                                   | in Progress       |                                                                                                    |                                                                                                    |                          |                                                                                                    |                                                     |      |
| <b>•</b> +                                                  |                   |                                                                                                    |                                                                                                    |                          |                                                                                                    |                                                     |      |
|                                                             | ubmitted          |                                                                                                    |                                                                                                    |                          |                                                                                                    |                                                     |      |

## **19** Verify all identity information.

#### Verify there are no identity concerns.

|               |          | Applicant personal           | details                |                             | <ul> <li>Applicant identity details</li> </ul> |                   |           |
|---------------|----------|------------------------------|------------------------|-----------------------------|------------------------------------------------|-------------------|-----------|
|               |          | Family name                  | TESTSTATUSADJUSTERF    | IRST                        | Identity document presented                    | Original Passport |           |
|               |          | Given name(s)                | TestStatusAdjusterLast |                             | Identity Document Number                       | 333344455         |           |
|               |          | Sex                          | MALE                   |                             | Issuing country                                | GEORGIA           |           |
|               |          | Date of birth                | 01 Jan 1988            |                             | Date of issue                                  |                   |           |
|               |          | Country of birth             | MOZAMBIQUE             |                             | Date of expiry                                 |                   |           |
| JSTERFIRST,   |          | Update Bio-data              |                        |                             | Source                                         | Clinic            |           |
|               |          | City of birth                | TEST                   |                             |                                                |                   |           |
|               |          | Prior Country of Residence   | DOMINICA               |                             |                                                |                   |           |
|               | 0        | Country of Nationality       | CONGO, DEM REPUBLIC    |                             |                                                |                   |           |
|               | •        | Applicant visa deta          | ails                   |                             |                                                |                   |           |
|               | •        | Applicant Category           |                        | Status Adjuster             |                                                |                   |           |
| 1             |          | Record identity              |                        |                             |                                                |                   |           |
|               |          | Identity document provided   |                        | *O Not selected O Yes O No  |                                                |                   |           |
| edical Exam   | 0        | Issuing country              |                        | GEORGIA                     | ~                                              |                   |           |
|               | - 12 - E | Identity document presented  | i i                    | * Original Passport         | ~ <b>0</b>                                     |                   |           |
| 5             |          | Passport number              |                        | * 333344455                 |                                                |                   |           |
|               |          | Date of issue                |                        | mm/dd/yyyy                  |                                                |                   |           |
| Pre exam      |          | Date of expiry               |                        | mm/dd/yyyy                  |                                                |                   |           |
|               |          | Do you have identity concern | ns?                    | * Not selected O Yes O No 3 |                                                |                   |           |
| m in Progress |          | Attachments                  |                        |                             |                                                |                   |           |
|               |          |                              |                        |                             |                                                |                   | Add New 🕜 |
| Submitted     |          | No data                      |                        |                             |                                                |                   |           |
|               | -        | Delete Document Typ          | e De                   | tails Attachment type       | Sending method                                 | File name         | Edit      |
|               |          | Bask Class Caus              |                        |                             |                                                |                   | Maut      |
|               |          | Dack Close Save              |                        |                             |                                                |                   | INEXT     |

### 18

|                | Cition namo(c)              | TestStatusAdjustorLast | 10.01                 |      | dentity document presented | Unginal Fassport |              |
|----------------|-----------------------------|------------------------|-----------------------|------|----------------------------|------------------|--------------|
|                | Sex                         | MALE                   |                       | l    | ssuing country             | GEORGIA          |              |
|                | Date of birth               | 01 Jan 1988            |                       | 0    | Date of issue              |                  |              |
| REIRST         | Country of birth            | MOZAMBIQUE             |                       | C    | Date of expiry             |                  |              |
| t              | Update Bio-data             |                        |                       | 9    | Source                     | Clinic           |              |
|                | City of birth               | TEST                   |                       |      |                            |                  |              |
| 0              | Country of Nationality      | CONGO, DEM REPUBLIC    |                       |      |                            |                  |              |
|                | Applicant visa deta         | ills                   |                       |      |                            |                  | 0            |
|                | Applicant Category          |                        | Status Adjuster       |      |                            |                  |              |
|                | Record identity             |                        |                       |      |                            |                  | 0            |
| and the second | Identity document provided  |                        | *O Not selected O Yes | No   |                            |                  |              |
| al Exam        | Identity document presented |                        | GEORGIA               |      | ~                          |                  |              |
|                | Passnort number             |                        | Original Passport     |      | ~ •                        |                  |              |
|                | Date of issue               |                        | 333344455             |      |                            |                  |              |
| exam           | Date of expiry              |                        | mm/dd/yyyy            |      |                            |                  |              |
|                | Do you have identity concer | ns?                    | * Not selected Ves    | No O |                            |                  |              |
| Dreaman        | Attachmente                 |                        |                       |      |                            |                  |              |
| Progress       | Attachments                 |                        |                       |      |                            |                  |              |
|                |                             |                        |                       |      |                            |                  | Add New 🕜    |
| nitted         | No data                     |                        | 4-11- <b>A</b> 44b    |      | 0                          | - Elle           | <b>F</b> .84 |
|                | Delete Document lyp         | e De                   | talls Attachment t    | type | Sending metro              | od File name     | Edit         |
|                | Back Close Save             |                        |                       |      |                            |                  | Next         |

|                                                                   |                                        |                                                                              | Security details My account I o           |
|-------------------------------------------------------------------|----------------------------------------|------------------------------------------------------------------------------|-------------------------------------------|
| <b>B</b><br>Medical                                               |                                        |                                                                              | Mis Eryn PULL<br>Bob Worley's C<br>US Eng |
| inbox Case search eMedical Support Con<br>Health Case: P003402692 | act us<br>All Exams: All exams summary |                                                                              |                                           |
|                                                                   |                                        |                                                                              | 0                                         |
| (PHOTO)                                                           | Selective History and TB               |                                                                              |                                           |
| (CANNOT BE)                                                       | Even code                              | E42                                                                          |                                           |
|                                                                   | Examicode                              | Disard the results of limited medical bistory and Tuberovissis desumentation |                                           |
|                                                                   | Even edded by                          | Record the results of limited medical history and Tuberculosis documentation |                                           |
|                                                                   | Exam added by                          | Dos                                                                          |                                           |
| TESTLASTNAME, TESTFIRSTNAME<br>FEMALE 02 Feb 2019                 | incessori requested                    | Required under policy                                                        |                                           |
| LINNEL, OLI OD LOID                                               | Exam date                              |                                                                              |                                           |
| • Pre exam                                                        | Exam status                            | Incomplete                                                                   |                                           |
| Health case details                                               |                                        |                                                                              | View exam                                 |
| Manage Photo                                                      |                                        |                                                                              |                                           |
| Confirm identity                                                  |                                        |                                                                              |                                           |
| All Exams                                                         | Back Close                             |                                                                              |                                           |
| All exams summary                                                 |                                        |                                                                              |                                           |
| <ul> <li>Current exams</li> </ul>                                 |                                        |                                                                              |                                           |
| ● 513 Selective History and TB                                    |                                        |                                                                              |                                           |
| Health Case Status                                                |                                        |                                                                              |                                           |
| Health Case Status                                                |                                        |                                                                              |                                           |
|                                                                   |                                        |                                                                              |                                           |
| COMPLETE Pre exam                                                 |                                        |                                                                              |                                           |
|                                                                   |                                        |                                                                              |                                           |
| +                                                                 |                                        |                                                                              |                                           |
| CURRENT Exam in Progress                                          |                                        |                                                                              |                                           |
| 1                                                                 |                                        |                                                                              |                                           |
|                                                                   |                                        |                                                                              |                                           |
| NEXT Submitted                                                    |                                        |                                                                              |                                           |
|                                                                   |                                        |                                                                              |                                           |
|                                                                   |                                        |                                                                              |                                           |
|                                                                   |                                        |                                                                              |                                           |
|                                                                   |                                        |                                                                              |                                           |
|                                                                   |                                        |                                                                              |                                           |
|                                                                   |                                        |                                                                              |                                           |
| Terms & Conditions 59.2.58:12-01                                  |                                        |                                                                              |                                           |

Alert! Medical exam details are not required for data entry. Civil Surgeons can begin at the **TB Screening** section. Not all required Form I-693 fields are in eMedical. Civil Surgeons are only required to enter available fields at the time of data entry.

Ņ

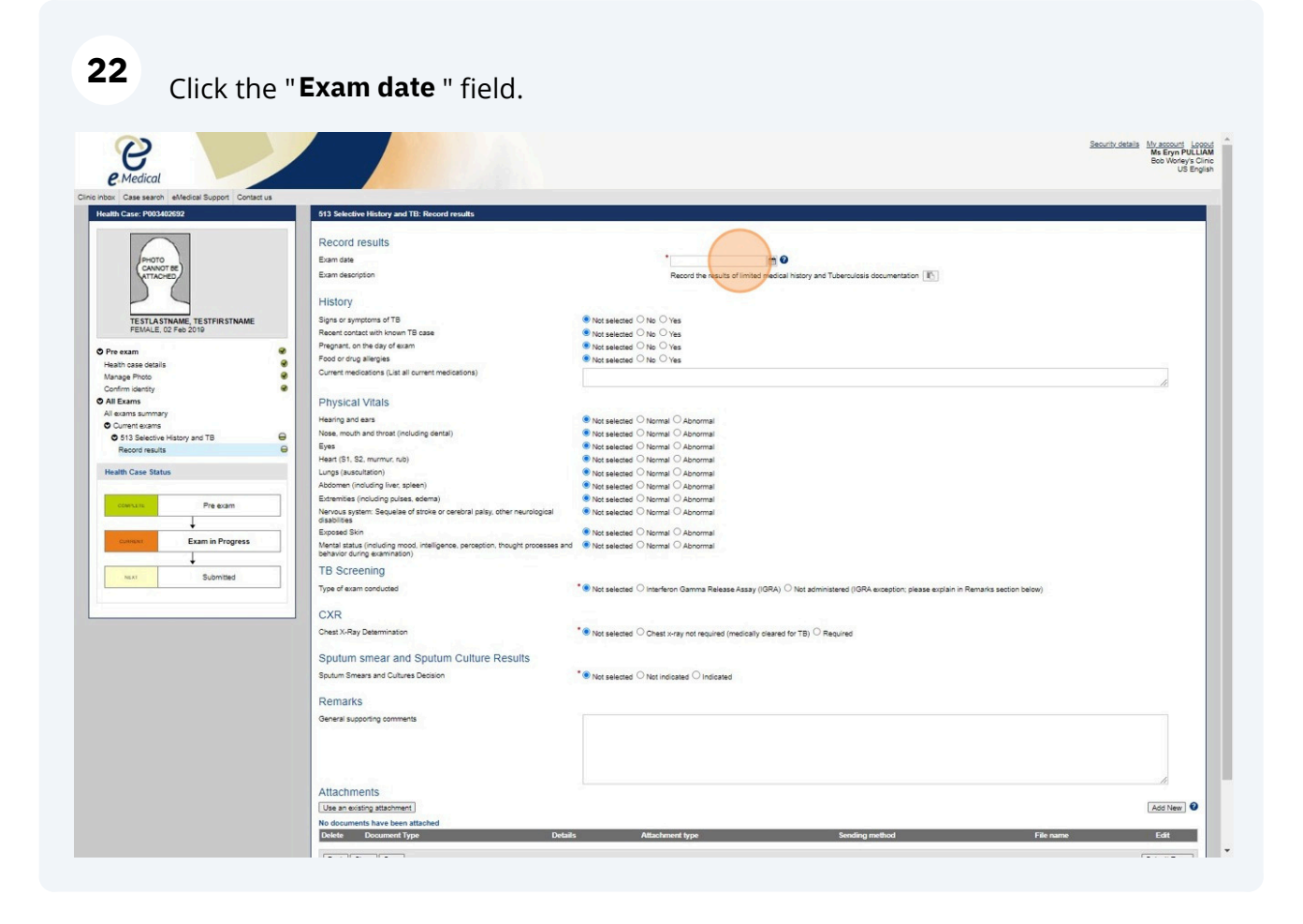

## 23 Enter **TB Screening** Fields

| Nose, mouth and throat (including dental)                                                                      | ● Not selected ○ Normal ○ Abnormal                                                                               |
|----------------------------------------------------------------------------------------------------|----------------------------------------------------------------------------------------------------|
| Eyes                                                                                                    | ● Not selected ○ Normal ○ Abnormal                                                                               |
| Heart (S1, S2, murmur, rub)                                                                                    | ● Not selected ○ Normal ○ Abnormal                                                                               |
| Lungs (auscultation)                                                                                           | Not selected      Normal      Abnormal                                                                           |
| Abdomen (including liver, spleen)                                                                              | Not selected O Normal O Abnormal                                                                                 |
| Extremities (including pulses, edema)                                                                          | Not selected O Normal O Abnormal                                                                                 |
| Nervous system: Sequelae of stroke or cerebral palsy, other<br>neurological disabilities                       | Not selected      Normal      Abnormal                                                                           |
| Exposed Skin                                                                                                   | Not selected      Normal      Abnormal                                                                           |
| Mental status (including mood, intelligence, perception, thought<br>processes and behavior during examination) | Not selected      Normal      Abnormal                                                                           |
| TB Screening                                                                                                   |                                                                                                    |
| Type of exam conducted *                                                                                       | 🕐 Not selec <mark>ted 🔍 Inte</mark> rferon Gamma Release Assay (IGRA) 🔿 Not administered (IGRA exception; please |
| Type of IGRA test *                                                                                            | Select an Option 🗸                                                                                               |
| Exam date (date drawn/applied)                                                                                 | 09 Jul 2024                                                                                                    |
| Result *                                                                                                    | ● Not selected ○ Negative ○ Indeterminate, Borderline, or Equivocal ○ Positive                                   |
| CXR                                                                                                    |                                                                                                    |
| Chest X-Ray Determination *                                                                                    | $lacksquare$ Not selected $\bigcirc$ Chest x-ray not required (medically cleared for TB) $\bigcirc$ Required     |
| Sputum smear and Sputum Culture Results                                                                        | S                                                                                                    |
| Sputum Smears and Cultures Decision *                                                                          | Not selected      Not indicated      Indicated                                                                   |
| Demeric                                                                                                    |                                                                                                    |

| Type of IGRA test                   | * Select an Option                                                                                                    |
|-------------------------------------|----------------------------------------------------------------------------------------------------|
| Exam date (date drawn/applied)      | 09.Jul 2024                                                                                                    |
| Result                              | Not selected     Not selected     N |
| CXR                                 |                                                                                                    |
| Chest X-Ray Determination           | * O Not selected O Chest x-ray not required (medically cleared for TB)   Required                                                                                                    |
| Chest X-ray required due to:        |                                                                                                    |
|                                     | Initial screening results                                                                                                    |
|                                     | TB signs or symptoms, or due to immunosuppression (such as HIV)                                                                                                    |
|                                     | □ IGRA exception (Clearly specify the IGRA exception in the Remarks section below)                                                                                                    |
| Date Chest x-ray read               | * 09 Jul 2024                                                                                                    |
| Findings                            | *  Not selected  Normal  Abnormal findings suggestive of TB that require smears and cultures                                                                                                    |
| Sputum smear and Sputum Cu          | ture Results                                                                                                    |
| Sputum Smears and Cultures Decision | *   ● Not selected  ○ Not indicated  ○ Indicated                                                                                                    |
| TB Classification / Findings        |                                                                                                    |
|                                     | □ No Class A or Class B TB                                                                                                    |
|                                     | Class A Tuberculosis disease                                                                                                    |
|                                     | B0 TB, Pulmonary                                                                                                    |
|                                     | B1 TB, Pulmonary                                                                                                    |
|                                     | B1 TB, Extrapulmonary                                                                                                    |
|                                     | B2 TB, LTBI Evaluation                                                                                                    |
|                                     | Class B, Other Chest Condition (Non-TB)                                                                                                    |
| Remarks                             |                                                                                                    |
| General supporting comments         |                                                                                                    |
|                                     |                                                                                                    |
|                                     |                                                                                                    |
|                                     |                                                                                                    |
|                                     |                                                                                                    |
|                                     |                                                                                                    |

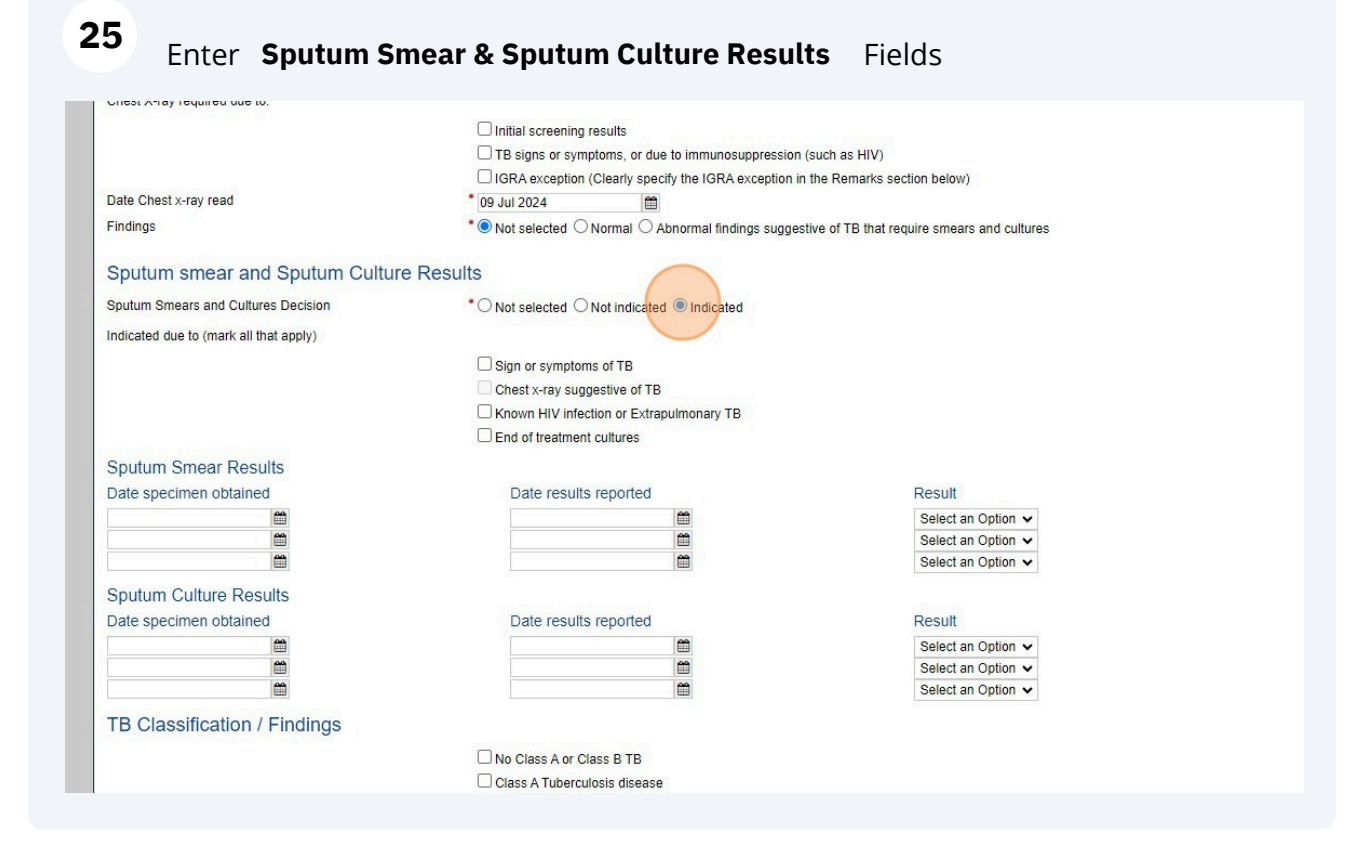

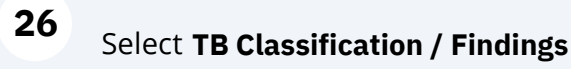

| Date specimen obtained       | Date results reported                   | Result             |
|------------------------------|-----------------------------------------|--------------------|
|                              |                                         | Select an Option 🗸 |
|                              | <b>m</b>                                | Select an Option 🗸 |
|                              |                                         | Select an Option 、 |
| Sputum Culture Results       |                                         |                    |
| Date specimen obtained       | Date results reported                   | Result             |
|                              | <b>*</b>                                | Select an Option 🗸 |
| <b>m</b>                     | <b>m</b>                                | Select an Option   |
|                              | <b>(11)</b>                             | Select an Option   |
| TB Classification / Findings |                                         |                    |
| To Olassinoation / Findings  |                                         |                    |
|                              | No Class A or Class B TB                |                    |
|                              | Class A Tuberculosis disease            |                    |
|                              | B0 TB, Pulmonary                        |                    |
|                              | B1 TB, Pulmonary                        |                    |
|                              | B1 TB, Extrapulmonary                   |                    |
|                              | B2 TB, LTBI Evaluation                  |                    |
|                              | Class B, Other Chest Condition (Non-TB) |                    |
| Remarks                      |                                         |                    |
| General supporting comments  |                                         |                    |
|                              |                                         |                    |
|                              |                                         |                    |
|                              |                                         |                    |
|                              |                                         |                    |
|                              |                                         |                    |
| Attachments                  |                                         |                    |
| Use an existing attachment   |                                         |                    |
|                              |                                         |                    |

27 Click " Add New under Attachments " to add required / available documents Form I-693, Chest X-Ray, IGRA Report

|                                 |                                         | Select an Option ++      |             |
|---------------------------------|-----------------------------------------|--------------------------|-------------|
|                                 |                                         | Select an Option V       |             |
|                                 |                                         | Select an Option V       |             |
| Sputum Culture Results          |                                         |                          |             |
| Date specimen obtained          | Date results reported                   | Result                   |             |
| <b>#</b>                        | <b>(</b>                                | Select an Option 🗸       |             |
|                                 |                                         | Select an Option 🗸       |             |
|                                 | <b>(11)</b>                             | Select an Option 🗸       |             |
| TB Classification / Findings    |                                         |                          |             |
| TD Classification / Findings    |                                         |                          |             |
|                                 | No Class A or Class B TB                |                          |             |
|                                 | Class A Tuberculosis disease            |                          |             |
|                                 | B0 TB, Pulmonary                        |                          |             |
|                                 | B1 TB, Pulmonary                        |                          |             |
|                                 | B1 TB, Extrapulmonary                   |                          |             |
|                                 | B2 TB, LTBI Evaluation                  |                          |             |
| 1 m m m m                       | Class B, Other Chest Condition (Non-TB) |                          |             |
| Remarks                         |                                         |                          |             |
| Conoral supporting comments     |                                         |                          |             |
| Ceneral supporting comments     |                                         |                          |             |
|                                 |                                         |                          |             |
|                                 |                                         |                          |             |
|                                 |                                         |                          |             |
|                                 |                                         |                          | ,           |
| Attachments                     |                                         |                          |             |
| Use an existing attachment      |                                         |                          | Add New     |
| No documents have been attached |                                         |                          |             |
| Delete Document Type            | Details Attachment type                 | Sending method File name | Edit        |
|                                 |                                         |                          |             |
| Back Close Save                 |                                         |                          | Submit Exam |
|                                 |                                         |                          |             |
|                                 |                                         |                          |             |
|                                 |                                         |                          |             |
|                                 |                                         |                          |             |
|                                 |                                         |                          |             |

#### 28

#### Use the **Add New Attachment** window to upload documents

| 10/02/2023 📋 |                    | 10/05/2023                    |    |
|--------------|--------------------|-------------------------------|----|
| 10/03/2023   |                    | 10/06/2023                    |    |
| 10/04/2023   |                    | 10/07/2023                    |    |
|              |                    |                               |    |
|              | Add New Attachment | + :                           |    |
|              | Attachment type:   | * Uploaded V                  |    |
|              | Document type:     |                               | ~  |
|              | Browse:            | * Choose Files No file chosen |    |
|              | Details            |                               |    |
|              | Dotano             |                               | 11 |
|              | O Also attach to o | ther exam(s)                  |    |
|              |                    |                               |    |
|              |                    | Cancel Save                   |    |
|              |                    |                               |    |

View the Add/Edit Attachment Type Screen

|                        |                   | Chest x-ray suggestive of TB     |             |          |
|------------------------|-------------------|----------------------------------|-------------|----------|
|                        |                   | Known HIV infection or Extrapule |             |          |
|                        |                   |                                  |             |          |
| n Smear Results        |                   |                                  |             |          |
| ecimen obtained        |                   |                                  |             | Result   |
| <u>60</u>              |                   |                                  |             | Select a |
|                        |                   | 1                                |             | Select a |
|                        |                   |                                  |             | Select a |
| r Culture Results      | Add/Edit Attachme | ıt                               | + ×         |          |
| ecimen obtained        | Attachment type:  | * Uploaded V                     |             | Result   |
|                        | Document type:    | *                                |             | Select a |
|                        | Browse:           | * Choose Files No file chosen    |             | Select a |
|                        | Details           |                                  |             | Select a |
| assification / Finding | Dotano            |                                  | 11          |          |
|                        | O Also attach to  | other exam(s)                    |             |          |
|                        |                   |                                  |             |          |
|                        |                   |                                  | Cancel Save |          |
|                        |                   |                                  | ×           |          |
|                        | 1                 | D4 TB, Eutropulmonoou            |             |          |
|                        |                   |                                  |             |          |
|                        |                   |                                  |             |          |

### 

### Click Document Type drop down

|                                                                                                    | Chest x-ray suggestive of TB                                                                                  |                                                                          |
|----------------------------------------------------------------------------------------------------|----------------------------------------------------------------------------------------------------|--------------------------------------------------------------------------|
| Smear Results                                                                                                    |                                                                                                    |                                                                          |
| Cimen obtained                                                                                                    | Date results reported                                                                                         | Result<br>Select an Option ↓<br>Select an Option ↓<br>Select an Option ↓ |
| Culture Results Cimen obtained Common obtained Common obtained | Uploaded V<br>I-693<br>Choose Files No file chosen                                                            | Result<br>Select an Option ↓<br>Select an Option ↓<br>Select an Option ↓ |
|                                                                                                    | Cancel Save Cancel Save B1 TB, Extrapulmonary B2 TB, LTBI Evaluation Class B. Other Check Condition (Non, TB) |                                                                          |

Tip! Repeat the previous steps to add all required and available attachments.

| <b>31</b> Ve | erify all informatior        | n on the form is correct. On | ce reviewed, click | "Submit Exam " |
|--------------|------------------------------|------------------------------|--------------------|----------------|
|              | IUTIALY                      |                              |                    |                |
| B1 TB, Extra | apulmonary                   |                              |                    |                |
|              | Evaluation                   |                              |                    |                |
| Class B, Oth | ner Chest Condition (Non-TB) |                              |                    |                |
|              |                              |                              |                    |                |
|              |                              |                              |                    |                |
|              |                              |                              |                    |                |
|              |                              |                              |                    |                |
|              |                              |                              |                    |                |
|              |                              |                              |                    |                |
|              |                              |                              |                    | - 11           |
|              |                              |                              |                    |                |
|              |                              |                              |                    | Add New 3      |
|              |                              |                              |                    |                |
| ļ            | Attachment type              | Sending method               | File name          | Edit           |
|              |                              |                              |                    |                |
|              |                              |                              |                    | Submit Exam    |
|              |                              |                              |                    |                |
|              |                              |                              |                    |                |
|              |                              |                              |                    |                |
|              |                              |                              |                    |                |
|              |                              |                              |                    |                |
|              |                              |                              |                    |                |

í

í

Tip! Once you click "Submit Exam" you have completed the process.